## ИНСТРУКЦИЯ ПО ПОСТАНОВКЕ НА ОЧЕРЕДЬ РЕБЕНКА В ДДО

1. Зайти: open-almaty.kz

2. Выбрать: «Постановка на очередь детей дошкольного возраста».

3. Нажать на «Войти в личный кабинет»

4. Вход в личный кабинет при помощи ЭЦП (ключ AUTH\_RSA)

**5.** Выбрать **«Постановка ребенка в очередь»** (Загрузится страница с описанием услуги и подробной инструкцией. Необходимо подтвердить ознакомление с инструкцией и нажать на кнопку **«Подать заявку».** Открывается форма заявления, где данные о заявителе автоматически заполнены данными из ГБД ФЛ).

6. Заполнить электронную почту, мобильный номер телефона и нажать на «Вперед».

**7.** Указать **ИИН** ребенка, **при наличии** льготы пометить галочкой поле «**Льготник**». Выбрать из списка категорию льготы и прикрепить скан-копии подтверждающих документов.

8. Нажать на кнопку «Отправить» и подписать отправку с помощью ЭЦП (RSA).

9. Для закрытия уведомительного окна, необходимо нажать на кнопку «ОК».

**10.**Для просмотра журнала обращений необходимо на главной странице нажать на «Просмотр» и нажать на строку « Заявления».

11. Для просмотра сформированных документов, необходимо перейти во вкладку «Общие документы» Чтобы просмотреть или скачать документ, необходимо нажать на кнопку «Скачать».

**Просим обратить внимание!** Необходимо прикладывать только качественные копии всех документов. В случае вложения некорректных (нечитаемых) документов, Вам будет отказано в зачислении в дошкольную организацию.

## ИНСТРУКЦИЯ ПО ПОЛУЧЕНИЮ НАПРАВЛЕНИЯ В ГОСУДАРСТВЕННЫЙ (ЧАСТНЫЙ) ДЕТСКИЙ САД.

1-4 (смотрите Инструкцию по постановке на очередь)

5. На главной странице нажать на «Просмотр»

6. Нажать на кнопку «Выбрать гос. сад». Кнопка «Выбрать гос. сад» отобразится если: 1. Ваша очередь подошла; 2. при наличии свободных мест в дошкольных организациях

7. Чтобы просмотреть список свободных мест, необходимо нажать на кнопку «Выбрать».

**Просим обратить внимание!** Если заявитель не выберет детский сад и не получит направление согласно регламентному времени (с 9:00- 20:00час), данное место будет доступно всем очередникам, согласно году группы (При этом данный заявитель, не выбравший детский сад остается в очереди);

8. Выбрать подходящий детский сад.

9. Нажать на кнопку «Подписать и отправить» (и загрузить сертификат ЭЦП (RSA)

**10.** В журнале заявлений во вкладке «Общие документы» можно просмотреть и скачать сформированное направление в государственную дошкольную организацию

11. Чтобы просмотреть список свободных мест в частных детских садах по государственному заказу, необходимо нажать на кнопку «Выбрать частный сад». Доступен только в случае, если Ребенок стоит в очереди и Возраст ребенка- 3 года и старше. Имеются свободные места в частных детских садах по государственному образовательному заказу.

Внимание! При выборе частного детского сада по государственному образовательному заказу Вы снимаетесь с очереди. Просим обратить внимание, если заявитель в течении 5-ти рабочих дней после получения направления не прибудет в детский сад, направление будет автоматически аннулировано и ребенок будет направлен в стоп-лист на срок 10 (десять) рабочих дней. На время нахождения заявления в стоп-листе возможность получения направления будет заблокирована. (После разблокирования, заявитель сможет получить направление только при наличии свободных мест в дошкольных организациях) Если заявитель просрочит срок действия выданного направления 2 раза, то ребенок будет автоматически снят с очереди. Если заявитель получил направление по льготной категории (внеочередник или первоочередник), то необходимо в дошкольную организацию предоставить документы, подтверждающие наличие льготы. Дата выдачи документа должна быть не позднее 10 календарных дней с даты запроса на получение направления.

Заявитель имеет возможность подать заявление на постановку в очередь если он уже зачислен и посещает дошкольную организацию.

При возникновении вопросов, просим обращаться на Службу поддержки: 317 75 99, +7 771 030 17 48, 262 21 15, <u>sp.ddoalmaty@gmail.com</u>